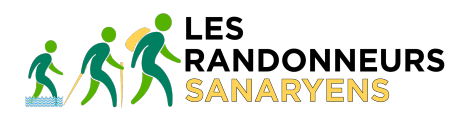

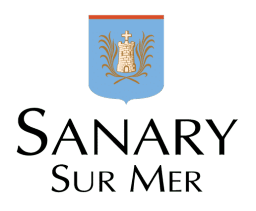

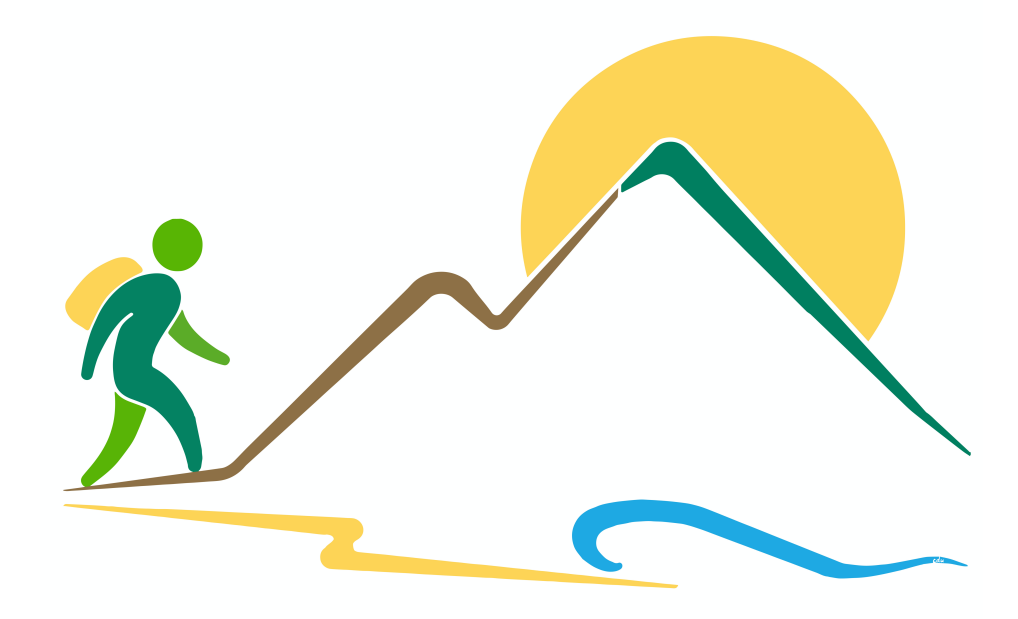

# La Ronde du Crépuscule

### Samedi 3 octobre 2020

Inscription en ligne Numéro d'inscription Attestation

Mise à jour du : 17/08/2020

# Accès

L'inscription en ligne s'effectue via le site des Randonneurs Sanaryens

www.randonneurs-sanaryens.com

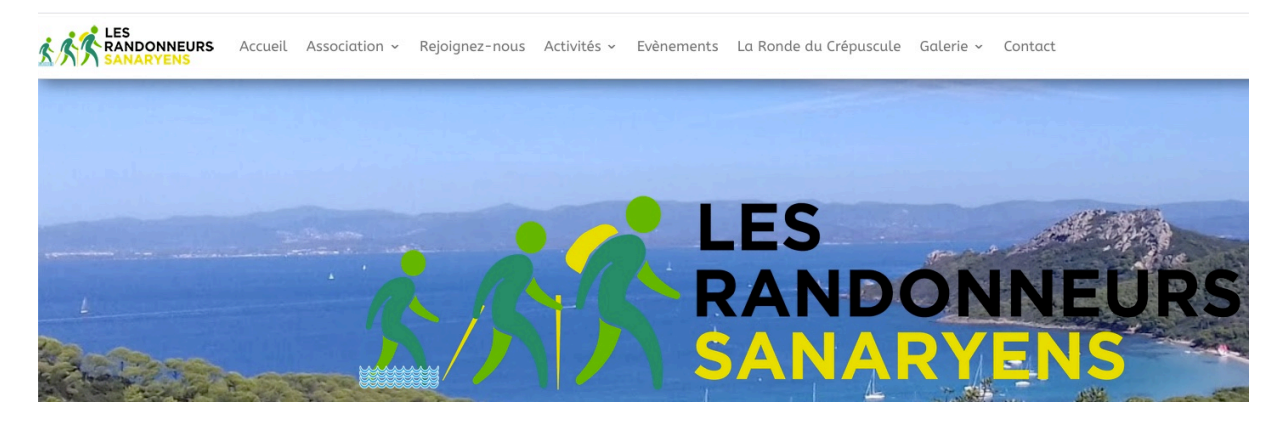

Dans la barre de menu, cliquer sur : La Ronde du Crépuscule - Inscription

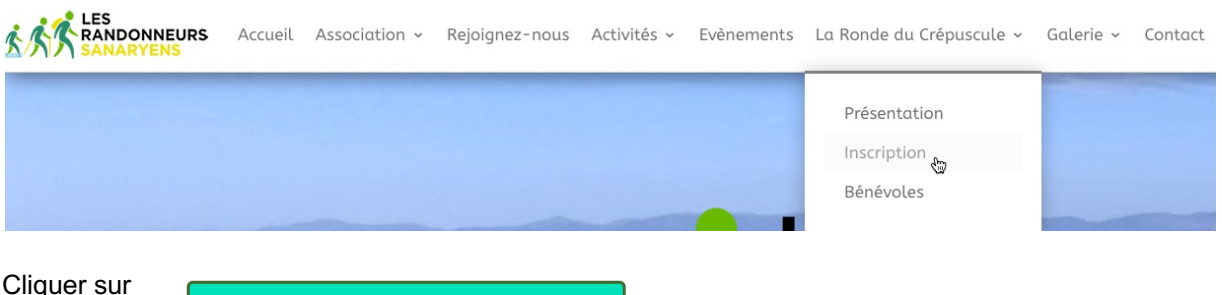

Cliquer sur

Inscription en ligne

## Inscription

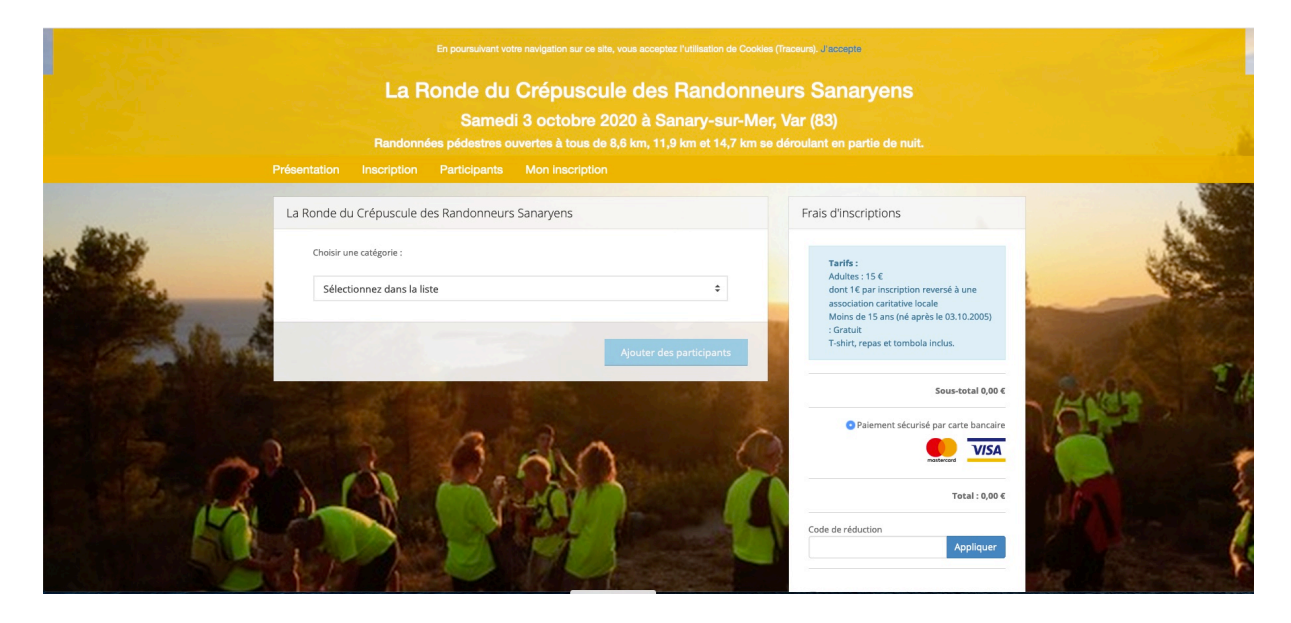

### Choisir une catégorie dans la liste déroulante

| La F | Ronde du Crépuscule des Randonneurs Sanaryens                                                                                                    |
|------|----------------------------------------------------------------------------------------------------|
|      | Choisir une catégorie :                                                                                                    |
|      | ✓ Sélectionnez dans la liste<br>Circuit Vert 8,6 km - déniv. 340m<br>Circuit Bleu 11,9 km - déniv. 420m<br>Circuit Rouge 14,7 km - déniv. 680m.<br>Participant non marcheur |

Saisir une adresse mail valide et cliquer sur Poursuivre

Entrez votre mail puis cliquez sur "Poursuivre" :

E-mail Poursuivre

#### Remplir le formulaire, les zones avec un \* sont obligatoires

| Prénom *                                                                                                    |                                  | NOM DE FAMILLE *                                                            |                              |  |
|----------------------------------------------------------------------------------------------------|----------------------------------|-----------------------------------------------------------------------------|------------------------------|--|
| ex : Camille                                                                                                    | -                                | ex : DUPONT                                                                 |                              |  |
| Code postal * Co                                                                                                    | mmune *                          |                                                                             |                              |  |
| XXXXX #                                                                                                    | x : Dijon                        |                                                                             | *                            |  |
| Pays                                                                                                    |                                  | Numéro de téléphone *                                                       |                              |  |
| France                                                                                                    | \$                               | XXXXXXXXXXXX                                                                | 0                            |  |
| Sexe *                                                                                                    |                                  | Date de naissance *                                                         |                              |  |
| 🔘 Homme 🔘 Femme                                                                                                    |                                  | jj/mm/aaaa                                                                  | ш                            |  |
| Saisissez le nom de votre team, associa<br>ex : Team Foulées                                                                                                    | tion ou entrep                   | orise (facultatif)                                                          |                              |  |
| Commencez à saisir le nom de votre club po                                                                                                    | uis sélectionnez                 | le dans la liste si il existe déjà.                                         |                              |  |
| Choisissez la taille de votre t-shirt *<br>XXS -12ans XS -16ans S<br>Taille selon disponibilité et ordre d'inscription                                                          | ⊖ M ⊖ L                          | ○ XL ○ XXL                                                                  |                              |  |
| r inscrire un nouveau participant, à la fin                                                                                                    | du formulaire (                  | cliquer sur<br>Ajouter des part                                             | icipants                     |  |
| isir le circuit et entrer l'adresse mail du pa                                                                                                    | articipant suiva                 | ant                                                                         |                              |  |
| narque importante :<br>a dresse mail est obligatoire pour chaquicipants inscrits ou individualisée.<br>a confirmation d'inscription sera envoyée<br>ctuées en un seul paiement. | ue participant.<br>à chaque adre | Elle peut être identique pour tout o<br>esse mail comportant l'ensemble des | u partie des<br>inscriptions |  |

A tout moment il est possible de retirer un ou plusieurs participants en cours de saisie en cliquant sur

Retirer ce(s) participant(s)

Une confirmation de suppression sera demandée

En fin de saisie, vérifier les informations du pavé Frais d'inscriptions à droite

| Fra | is d'inscriptions                                                                                                    |                 |
|-----|----------------------------------------------------------------------------------------------------|-----------------|
|     |                                                                                                    |                 |
|     | Tarifs :<br>Adultes : 15 €<br>dont 1€ par inscription reversé à<br>association caritative locale<br>Moins de 15 ans (né après le 03.<br>: Gratuit<br>T-shirt, repas et tombola inclus. | une<br>10.2005) |
| Ci  | rcuit Vert 8,6 km - déniv. 340m                                                                                                    | 15,00 €         |
|     | Sous-te                                                                                                    | otal 15,00 (    |
|     | <ul> <li>Paiement sécurisé par car</li> </ul>                                                                                                    | rte bancaire    |
|     |                                                                                                    |                 |
|     | mastercard                                                                                                    | VISA            |

 Lire et accepter le règlement et les conditions de vente

 Cliquer sur
 J'ai lu et j'accepte le règlement et les conditions de vente . \*

 puis sur
 Valider et Payer

Saisir le numéro de carte bancaire, la date d'expiration et le code de vérification

| Monetico                      | Paiement                               | CC                                                                                                    |
|-------------------------------|----------------------------------------|----------------------------------------------------------------------------------------------------|
| CommerçantRRéférence2Montant1 | KIADEO (6389328)<br>288599-A2<br>5 EUR | Montant de la transaction : 15 EUR     Numéro de carte bancaire   Date d'expiration   Mois   Code de vérification     VALIDER     X BANDONNER |
| Cliquer sur                   | 🗸 VA                                   | LIDER                                                                                                    |
| Après validation              | n, le message sui                      | vant apparait                                                                                                    |
|                               | Inscriptior                            | n validée                                                                                                    |
|                               | Félicitations                          | l Votre inscription a bien été prise en compte.                                                                                               |
| Un mail est env               | oyé à ou aux adr                       | esses saisies                                                                                                    |
| Bonjo                         | ur,                                    |                                                                                                    |
| Nous                          | avons bien reçu v                      | otre paiement pour l'inscription à la Ronde du Crépuscule.                                                                                    |
| Votre                         | numéro d'inscrip                       | otion figurera sur la liste des inscrits le lendemain de                                                                                      |

votre inscription.

Merci de le noter, il vous sera demandé à l'accueil de la Ronde du Crépuscule.

Retrouvez la liste des inscrits en suivant ce lien : liste des inscrits

Bonne préparation !

Votre achat apparaîtra sur votre relevé bancaire comme étant un débit au profit de la société ADEORUN INSCRIP.

#### Numéro de commande : 9080007

| Désignation                                                    | Qté | Prix   | Sous total TTC |
|----------------------------------------------------------------|-----|--------|----------------|
| Circuit Vert 8,6 km - déniv. 340m<br>Nom : Ronde Du CREPUSCULE | 1   | 15,00€ | 15,00 €        |

### Numéro d'inscription

Dans la barre de menu, cliquer sur : La Ronde du Crépuscule - Inscription

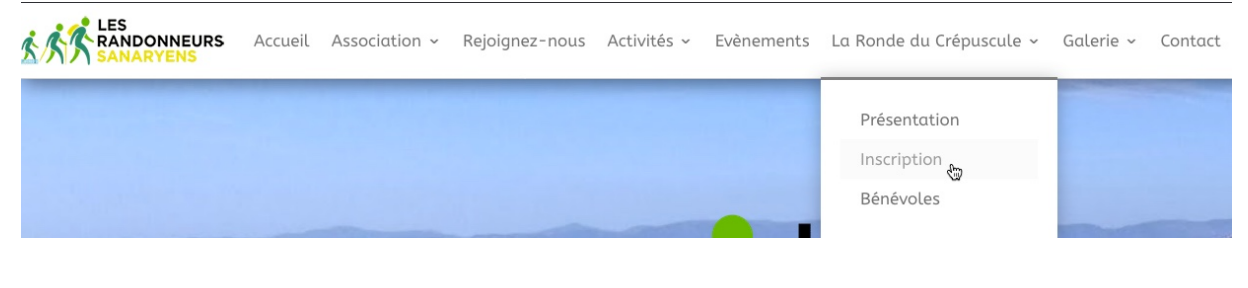

Cliquer sur

Numéro d'inscription

Dans Recherche rapide, entrer votre nom

| Présentation         | Inscription       | Participants        | Mon inscription     |           |                                              |                     |
|----------------------|-------------------|---------------------|---------------------|-----------|----------------------------------------------|---------------------|
|                      |                   |                     |                     |           |                                              |                     |
| Liste des inscrits : | La Ronde du Crépi | uscule des Randonne | eurs Sanaryens 2020 |           | Formulaire                                   | e d'inscription     |
| 10 <b>•</b> par      | r page            |                     | Circuit Tous        |           | Recherche rapide du cre                      |                     |
| Numéro d'inscrip     | otion             |                     | J≟ NOM              | It Prénom | IT Circuit                                   | 11                  |
| 1000                 |                   |                     | Du CREPUSCU         | ILE Ronde | Ronde du Crepuscul<br>Vert 8,6 km - déniv. 3 | e / Circuit<br>340m |
| Affichage de 1 à     | à 1 sur 1         |                     |                     |           | <                                            | 1 >                 |

Noter votre numéro d'inscription

| Numéro d'inscription |
|----------------------|
| 1000                 |

### Attestation

|                                                                      | Accueil                                    | Association ~                                     | Rejoignez-nous                                           | Activités ~                               | Evènements                          | La Ronde du Crépuscule 🗸                                     | Galerie ~       | Contact       |
|----------------------------------------------------------------------|--------------------------------------------|---------------------------------------------------|----------------------------------------------------------|-------------------------------------------|-------------------------------------|--------------------------------------------------------------|-----------------|---------------|
|                                                                      |                                            |                                                   |                                                          |                                           |                                     | Présentation<br>Inscription<br>Bénévoles                     |                 |               |
| Cliquer sur                                                          | Attes                                      | tation                                            |                                                          |                                           |                                     |                                                              |                 |               |
| Cliquer sur Mon in                                                   | scripti                                    | on                                                |                                                          |                                           |                                     |                                                              |                 |               |
| Ra<br>Présentation Inscri                                            | <b>_a Ro</b><br>ndonnée<br>ption           | onde du<br>Samec<br>s pédestres c<br>Participants | Crépus<br>di 3 octobri<br>ouvertes à tous<br>Mon inscrip | CUIE C(<br>e 2020 à<br>de 8,6 km,<br>tion | es Ran<br>I Sanary-<br>, 11,9 km et | donneurs Sai<br>sur-Mer, Var (83)<br>14,7 km se déroulant er | n <b>arye</b> i | NS<br>9 nuit. |
| Mon inscription                                                      |                                            |                                                   |                                                          |                                           |                                     |                                                              |                 |               |
| Pour gérer les Dé<br>Entrez votre adresse<br>Vous recevrez un e-mail | pôts de j<br><b>e-mail</b><br>avec un lier | ustificatifs - R<br>de connexion.                 | ecevoir votre a<br>Envoyer le lien de d                  | attestation                               | d'inscriptior                       | 1                                                            |                 |               |

### Dans la barre de menu, cliquer sur : La Ronde du Crépuscule - Inscription

#### Saisir votre adresse mail et cliquer sur Envoyer le lien de connexion

|              | La R        | onde du         | Crépuscule des Randonneurs Sanaryens                                         |
|--------------|-------------|-----------------|------------------------------------------------------------------------------|
|              |             | Samed           | i 3 octobre 2020 à Sanary-sur-Mer, Var (83)                                  |
|              | Randonne    | ées pédestres o | uvertes à tous de 8,6 km, 11,9 km et 14,7 km se déroulant en partie de nuit. |
| Présentation | Inscription | Participants    | Mon inscription                                                              |
|              |             |                 |                                                                              |
| Mon inscrip  | tion        |                 |                                                                              |
|              |             |                 |                                                                              |

Vous recevrez un e-mail avec un lien de connexion.

| Déposer vos documents ou modifier votre inscription                                        |                 |      |                |  |  |  |
|--------------------------------------------------------------------------------------------|-----------------|------|----------------|--|--|--|
| Gérer mo                                                                                   | n inscript      | tion |                |  |  |  |
| Détails de la commande initiale :                                                          |                 |      |                |  |  |  |
| Détails de la commande initiale :                                                          |                 |      |                |  |  |  |
| Détails de la commande initiale :<br>La Ronde du Crépuscule des Randonneurs                | Sanaryen        | IS   |                |  |  |  |
| Détails de la commande initiale :<br>La Ronde du Crépuscule des Randonneurs<br>Désignation | Sanaryen<br>Qté | Prix | Sous total TTC |  |  |  |

Cliquer sur **Recevoir votre attestation** du ou d'un des participants affichés

| Présentation | Inscription | Participants | Mon inscription |  |
|--------------|-------------|--------------|-----------------|--|
| Gérez votre  | inscription |              |                 |  |
|              |             |              |                 |  |

### Ronde Du CREPUSCULE

Ronde du Crepuscule / Circuit Vert 8,6 km - déniv. 340m

Dépôts de justificatifs

Recevoir votre attestation

Confirmation d'envoi, l'attestation est envoyée à l'adresse mail du participant choisi

| Prés | entation            | Inscription         | Participants                  | Mon inscription                    |                         |
|------|---------------------|---------------------|-------------------------------|------------------------------------|-------------------------|
|      |                     |                     |                               |                                    |                         |
| G    | érez votre i        | nscription          |                               |                                    |                         |
|      |                     |                     |                               |                                    |                         |
|      | Votre attes         | tation a été envoyé | e par e-mail. N'oublie        | z pas de vérifier votre dossier de | e courrier indésirable. |
|      | Ronde<br>Ronde du C | Du CREF             | PUSCULE<br>ircuit Vert 8,6 kr | n - déniv. 340m                    |                         |

Dépôts de justificatifs

Recevoir votre attestation

Bonjour,

Nous avons bien reçu votre paiement pour l'inscription à la Ronde du Crépuscule.

#### Votre numéro d'inscription figurera sur la liste des inscrits le lendemain de votre inscription.

#### Merci de le noter, il vous sera demandé à l'accueil de la Ronde du Crépuscule.

Retrouvez la liste des inscrits en suivant ce lien : liste des inscrits

Bonne préparation !

Votre achat apparaîtra sur votre relevé bancaire comme étant un débit au profit de la société ADEORUN INSCRIP.

#### Numéro de commande : 9080007

| Désignation                                                    | Qté | Prix     | Sous total TTC |
|----------------------------------------------------------------|-----|----------|----------------|
| Circuit Vert 8,6 km - déniv. 340m<br>Nom : Ronde Du CREPUSCULE | 1   | 15,00€   | 15,00 €        |
| Tarif -15 ans                                                  | 1   | -15,00 € | -15,00 €       |
| Total TTC                                                      |     |          | 0,00 €         |